# APP INSTALLATIONSANLEITUNG/APP MANUAL **DEYE SUN -** PV Wechselrichter

Netzgekoppelter Photovoltaik Mikro-Wechselrichter

# WICHTIGE HINWEISE

- Bitte beachten Sie die Spezifikationen des Wechselrichter Datenblatts insbesondere die maximale Eingangsspannung von 60V.
- Vorsicht bei Berührung des Mikro-Wechselrichters. Die Oberfläche kann sehr heiß werden!
- Trennen Sie vor dem Arbeiten am Mikro-Wechselrichter den Netzanschluss UND alle angeschlossenen Solarmodule vom Mikro-Wechselrichter!

# **VORBEREITUNG - TIPPS**

- Der Wechselrichter muss an min. ein Modul, welches sich im Licht befindet angeschlossen sein, da sich sonst der Wechselrichter im Stromsparmodus befindet und das WLAN deaktiviert ist.
- Während des Einrichtens der WLAN-Verbindung ist zwingend ein starkes WLAN Signal notwendig! Nach dem Einrichten kann die Entfernung zwischen Wechselrichter und dem WLAN Access Point größer sein.
- Notieren Sie sich die Seriennummer des WLAN-Modul, da diese später gebraucht wird. (der kleinere QR Code auf der Rückseite des Wechselrichters)
- Sie benötigen für die APP Installation Ihr WLAN Passwort.

#### Schritt 1:

Schrauben Sie die WLAN-Antenne an dem Mikrowechselrichter fest.

#### Schritt 2: Wechselrichter anschließen

Schließen Sie den Wechselrichter an das Stromnetz mithilfe der Steckdose an. Verbinden Sie danach die Module.

#### Schritt 3: Startvorgang

Die Status-LED signalisiert den Startvorgang des Wechselrichters.

- 1. Startvorgang: Schnelles Blinken der roten LED.
- 2. Prüfvorgang: Langsames Blinken der roten LED.

Der Start und Prüfvorgang kann bis zu 60 Sekunden dauern.

3. Einspeisevorgang: Blinken der blauen LED

Langsames Blinken = wenig Ertrag; Schnelles Blinken = viel Ertrag Schritt 4: Nun können Sie mit der App Installation beginnen.

# APP INSTALLATION

## Schritt 1: Herunterladen der App

Lade im Google Play Store oder im App Store die App "SOLARMAN Smart" für Dein Smartphone herunter:

## Schritt 2: Registrieren

Die App "SOLARMAN Smart" öffnen.

- 1. Registrieren und erstellen Sie ein neues Konto unter: "Registrieren Sie ein neues Konto"
- Geben Sie im Registrieren Screen die eigene E-Mail-Adresse ein und erstellen Sie ein eigenes Passwort.
- 3. Tippen Sie dann auf den "Senden" Button im Feld neben dem Überprüfungscode.
- Überprüfen Sie das Postfach der angegebenen
  E-Mail Adresse und gib den gesendeten
  Überprüfungscode innerhalb von 60s in das Feld ein.

## Schritt 3: Anmelden in der App

Geben Sie nun E-Mail-Adresse und Passwort ein, um sich in der App anzumelden.

## Schritt 4: Anlage hinzufügen

- Klicke Sie anschließend im Bereich "Meine Anlagen" auf "Jetzt hinzufügen" oder auf das Plus oben Rechts.
- Der Zugriff auf die Standortermittlung muss erlaubt werden, damit die Anlage hinzugefügt werden kann.
- Im "Hinweis" Screen wählen Sie aus, ob ein Installateur vorhanden ist, der die Wartung übernimmt.
- Anschließend tippen Sie auf "Jetzt anlegen".
- Geben Sie nun die Adresse vom Standort der Anlage ein

(falls dies nicht schon automatisch passiert ist)

Tipp danach auf "Nächster"

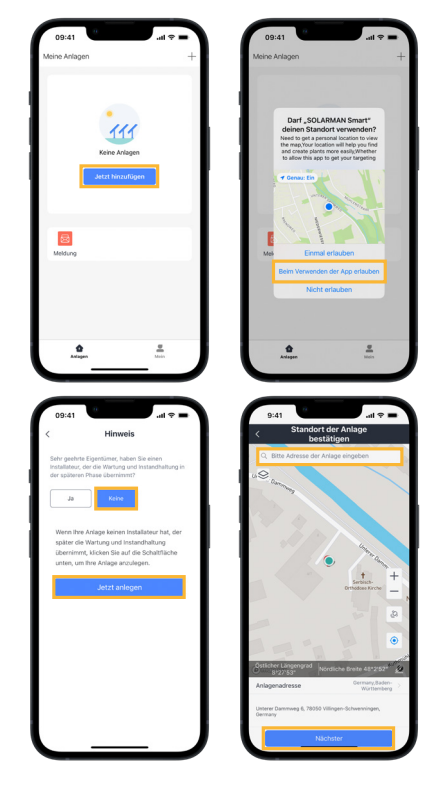

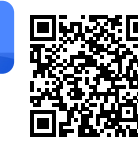

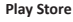

https://play.google.com/store/ apps/details?id=com.igen. xiaomaizhidian **iOS App Store:** https://apps.apple.com/ de/app/solarman-smart/ id1469487897

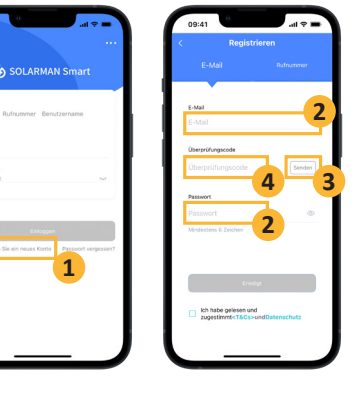

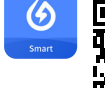

# INSTALLATION

- Im Schritt "Details zu Anlagen" können Sie Ihre Anlage konfigurieren.
   Geben Sie hierzu folgende Angaben an:
  - Name der Anlage: Benennen Sie Ihre Anlage
  - **Zeitzone:** Die Zeitzone Ihres Standorts bspw. (UTC +02:00) Berlin
  - Anlagentyp: Häusliches Dach
  - Systemtyp: Eigenverbrauch
  - Installierte Kapazität: Gesamte Leistung der angeschlossenen PV Module (bspw. 0.83 für 830Wp)
  - **Stückpreis:** Kosten je kWh Deines Strom-Tarif (*zur Berechnung deines Ersparnis*) bspw. 0,48€
- Nach Ausfüllen aller Angaben auf "Erledigt" tippen.

#### Schritt 5: Mikro-Wechselrichter hinzufügen

- Tippen Sie im Screen "Erstellt" auf "Zum Hinzufügen"
- Auf der Rückseite Ihres Mikro-Wechselrichters Befindet sich die Seriennummer für das WLAN Modul.
- WICHTIG: Sie müssen die Nummer des kleinen Aufklebers verwenden, diese gilt für das WLAN Modul!
- Geben Sie diese Nummer nun im Bereich der Logger SN an und klicke auf "hinzufügen".
- Im darauffolgenden Screen tippen Sie auf "Erledigt".
- Es öffnet sich eine Screen "Hinzufügen" wählen Sie "Gehen Sie zu Konfigurieren" aus.
- Falls Sie noch nicht mit Ihrem WLAN Netz verbunden sind, erscheint ein Pop-Up, dass Sie auffordert, sich mit dem WLAN zu verbinden, mit dem Sie den Mikro-Wechselrichter verbinden möchtest.
- Tippen Sie dann auf "Go to Set Wi-Fi" dadurch gelangen Sie in Ihre WLAN Einstellungen.
- Verbinden Sie sich mit Ihrem Haus-WLAN.
- Wechseln Sie danach zurück in die SOLARMAN App!

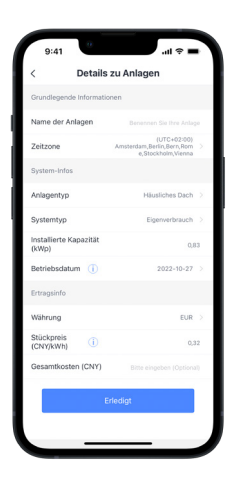

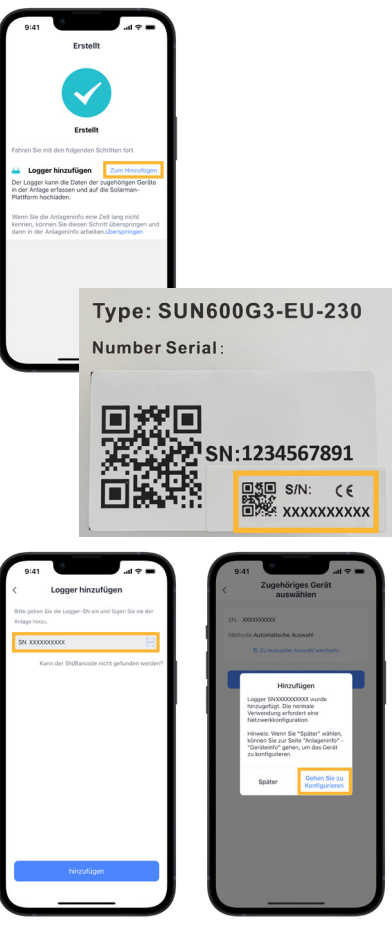

## INSTALLATION

- Überprüfen Sie im folgenden Screen, ob Sie mit dem richtigen WLAN verbunden sind (das mit dem der Mikro-Wechselrichter verbunden werden soll).
- Geben Sie das Passwort Ihres WLAN ein, falls eines erforderlich ist, ansonsten setzen Sie den Schieberegler bei "Require a password?" nach links.
- Tippen Sie anschließend auf "Start to configure".
- Die App führt nun einen Verbindungstest mit dem WLAN durch.
- Nach erfolgreichem Verbindungstest, wird das Smartphone mit dem Mikro-Wechselrichter verbunden.
- Tippen Sie dazu auf "Connect", um wieder in die WLAN Einstellungen zu wechseln.
- Wählen Sie dort das Netzwerk mit dem Namen "AP\_xxxxxxxxx", wobei die x für die oben abgelesene Seriennummer stehen.
- Sie werden aufgefordert, ein Passwort einzugeben. Dieses lautet: **12345678**
- WICHTIG: Es besteht die Möglichkeit, dass das Smartphone die Meldung "AP\_xxxxxxx hat keinen Internetzugriff, für Optionen tippen" anzeigt
- Bei der Frage ob die Verbindung beibehalten wer den soll, wählen Sie "JA"
- Kehren Sie nun zu der SOLARMAN App zurück.

Wichtig: Die Verbindung zum AP\_xxxxxxx Netzwerk muss während der gesamten Konfiguration bestehen bleiben. Achten Sie darauf, dass sich Ihr Smartphone nicht im Hintergrund automatisch mit dem WLAN-Netzwerk verbindet, falls dies geschieht, empfehlen wir Ihnen dieses kurz abzuschalten.

- Die App verbindet & konfiguriert nun den Mikro-Wechselrichter und startet ihn neu.
- Nach erfolgreicher Überprüfung der Konfiguration, tippen Sie im nächsten Screen auf "Done".
- Sie können nun das WLAN des Wechselrichters verlassen und sich wieder in Ihr WLAN-Netzwerk anmelden (oder wieder anschalten).
- Nach ca. 10-15 Minuten können Sie die ersten Daten in der App sehen, sofern aktuell ausreichend Sonne auf Ihre Anlage fällt.

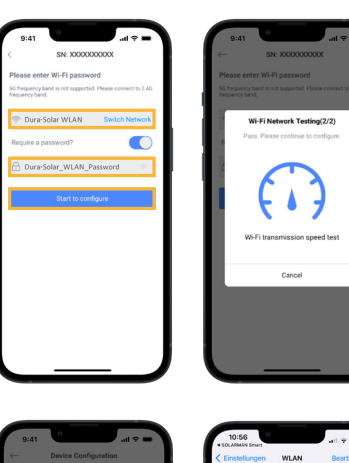

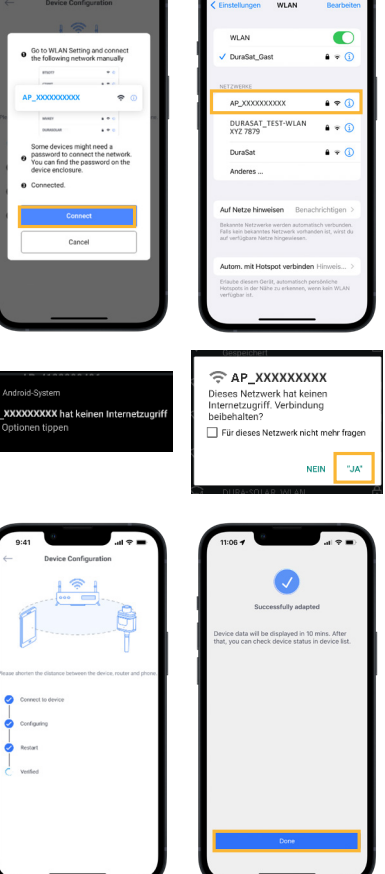

Hinweise: Die Abbildungen der APP beziehen sich auf die iOS-Version, bei der Android Version kann die Darstellung ggf. abweichen. Bitte achten Sie auf die Version Ihres Smartphone-Betriebssystems, um mögliche Kompatibilitätsprobleme zu vermeiden.